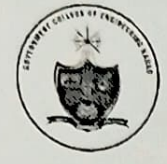

## GOVERNMENT COLLEGE OF ENGINEERING, KARAD

(An Autonomous Institute of Government of Maharashtra) VIDYANAGAR, KARAD (SATARA) (INDIA), PIN-415124 Phone: +91 2164 272414/15 Fax: +91 2164 271713 Website: www.gcekarad.ac.in Email: principalgcekarad@gmail.com

No. GCEK/Exam/Winter- 2024/ 404

Date - 21/12/2024

# Notice

#### Subject - Summer 2024 Revaluation and Photocopy of Answer Book

All the students of 2<sup>nd</sup> Year B.Tech/MCA(NEP) & 2<sup>nd</sup> Year to Final Year B.Tech(Non NEP) Winter-2024 are displayed in student's login of MIS (https://mis.gcekportal.core-campus.in) The students may apply for Revaluation of answer book through MIS from 26 Dec to 30 Dec 2024 and for Photocopy of answer book (offline mode) from 26 Dec 2024 to 27 Dec 2024.

The candidate has to pay fee as mentioned below -

1) For Revaluation : Rs. 200/- per course

2) For getting Photocopy: Rs. 800/- per course

The candidate can submit the application for revaluation through online portal of institute

https://gcekportal.core-campus.in as following steps :

#### For Revaluation Resistraion.

Step 1 : Login Institute's MIS (https://gcekportal.core-campus.in) through your Login ID and password, and go through menu : Result Query  $\rightarrow$  Revaluation Registration.

Step 2 : Click On Apply.

Step 3 : The list of courses (appeared for Winter -24 Examination) shall be available in the Revaluation Registration form. Tick [ 1] in the boxes for the courses in which you have to

apply for revaluation. The candidate can apply ONCE ONLY for one or more courses in single

### Revaluation Registration.

Step 4 : Click on Submit the application form.

Step 5 : Click on Go for Online Payment page under admission menu.

Step 6 : Select appropriate mode of payment.

Step 7 : After successful payment, you can download Registration Slip and preserve slip and submit it to exam Section ...

Step 8 : Your registration for Revaluation of answer book application completed.

Note : In addition to revaluation, the facility to get photocopy of answer book is made available to the students, however the candidate can apply only for revaluation.

Photocopy of answer books : Step 1 : Login Institute's MIS (https://gcekportal.core-campus.in) through your Login ID and Password, and go through menu: Result Query Photocopy Application. Step2: Click On Apply.

Step 3 : The list of courses (appeared for Winter-2024 Examination) shall be available in the Revaluation Registration form. Tick {  $\sqrt{}$  } in the boxes for the courses in which you have to apply for revaluation. The candidate can apply ONCE ONLY for one or more courses in single Photocopy Registration.

Step 4 : Click on Submit the application form.

Step 5 : Click on Go for Online Payment page under admission menu.

Step 6 : Select appropriate mode of payment.

Step 7 : After successful payment, you can download Registration Slip along with payment slip and submit it to Exam Section.

Step 8: Your registration for Photocopy of answer book application completed.

In case of any query, students may contact MIS section (admin.mis@gcekarad.ac.in), Dean Office.

Controller of Examination Govt. College of Engg. Karad

1) All Head 2) Dean Academics 3) D CoE, Post Exam 5) Cash Section

Copy to -

4) MIS Section, Dean Office 6) For Web publication